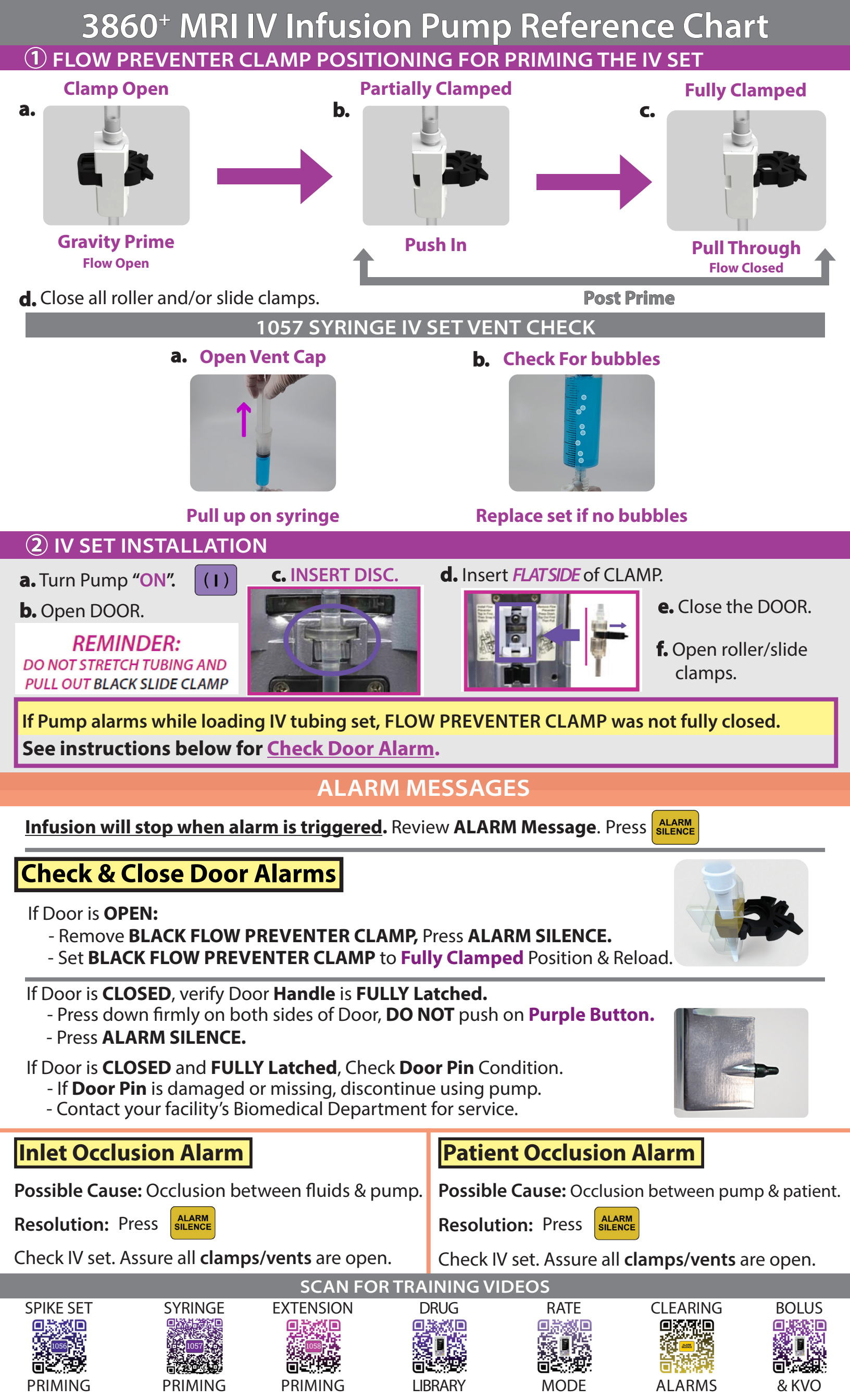

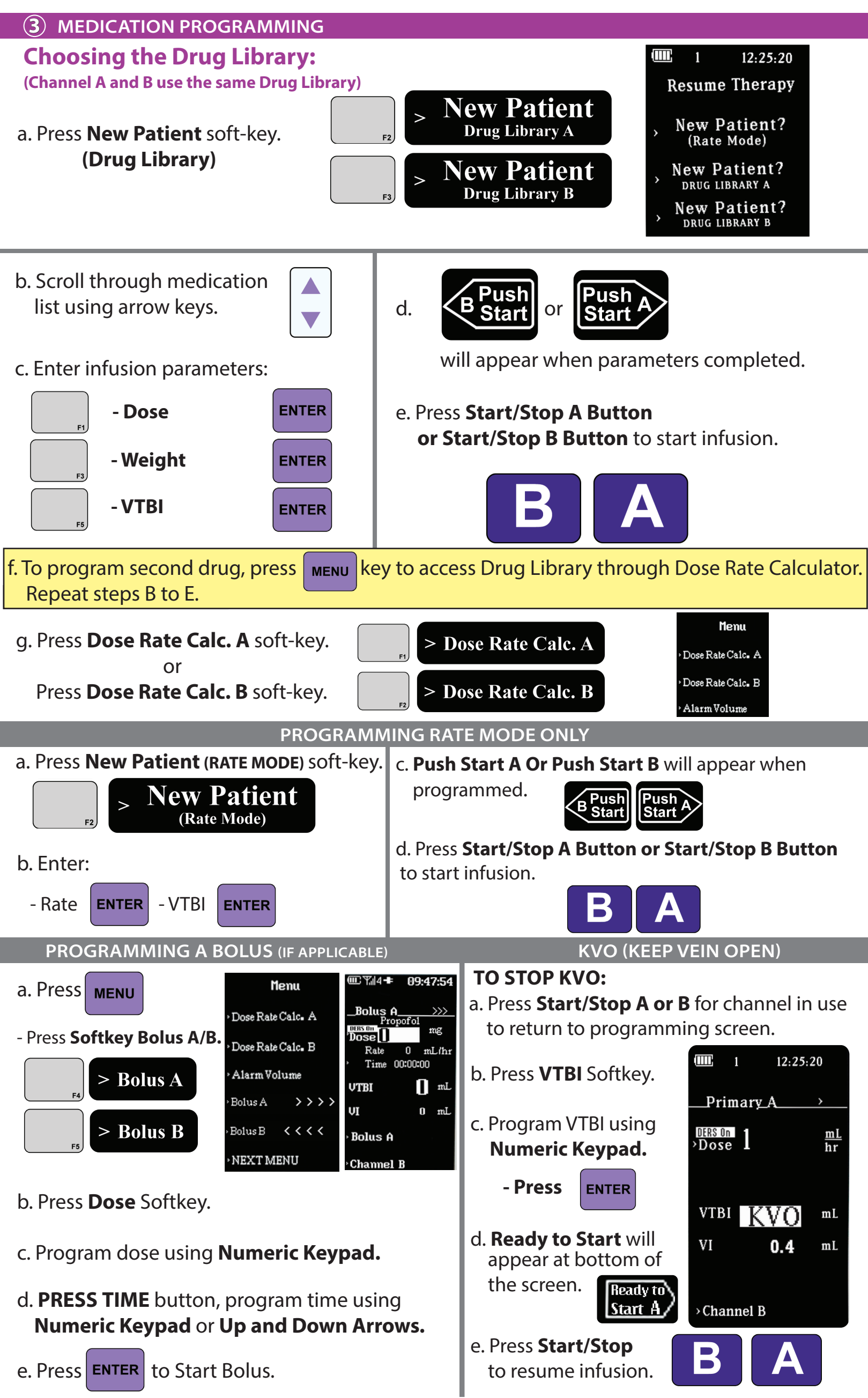

IRadimed Corporation 1025 Willa Springs Drive; Winter Springs, FL 32708 PH:407-677-8022 FAX:407-677-5037 www.iradimed.com LB039P-REV. A